# INTRODUCTION

Modified on: Sun, 8 Sep, 2019 at 7:00 PM

Metal Framing Floor+ application for Autodesk® Revit®

- 1....allows you to quickly pre-define your floor framing configuration and frame floors in just a few easy steps,
- 2....is an all-in-one solution with different types of framing,
- 3....lets you edit framing manually or automatically,
- 4....lets you design framing with thousands of possible configurations,
- 5....prepares shop drawings in just a few clicks, and
- 6....saves vast amounts of time.

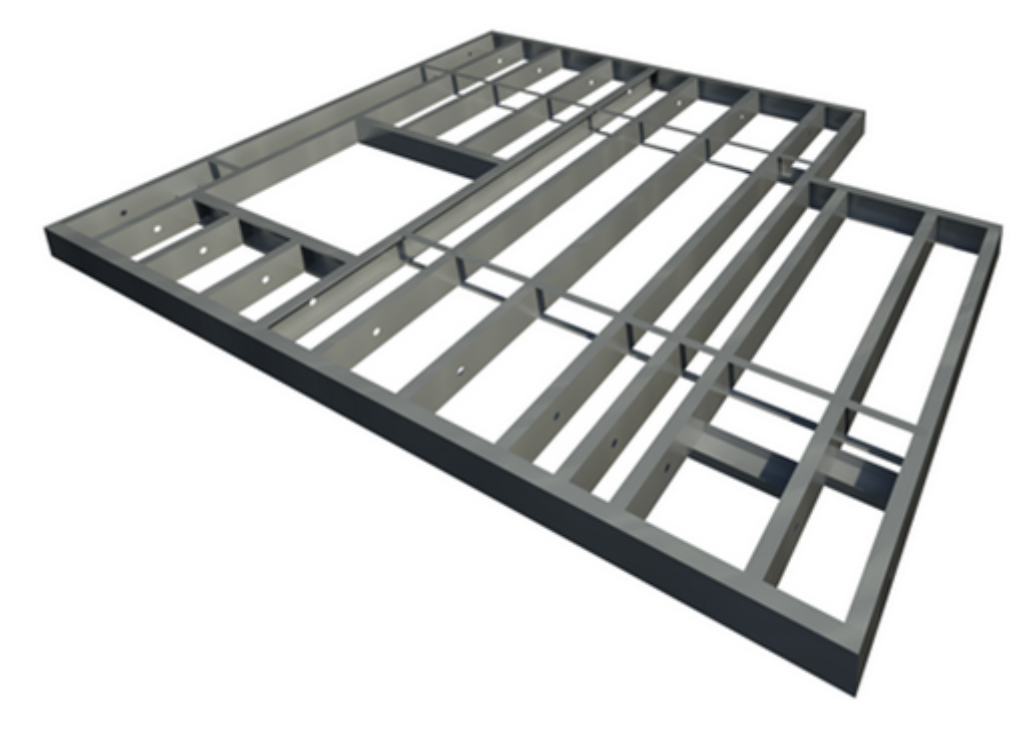

**Metal Framing Floor+** makes metal framing of floors fast and easy with real-time full project updates in Revit®. Plus it generates views with automatic dimensions for floor panels or segments as well as accurate bills of materials and shop drawings. So quality production and accurate assembly on site are ensured. Solution supports both C+C (incl. C+C Chamfered), C+U (incl. C+U Special) and U+U framing systems.

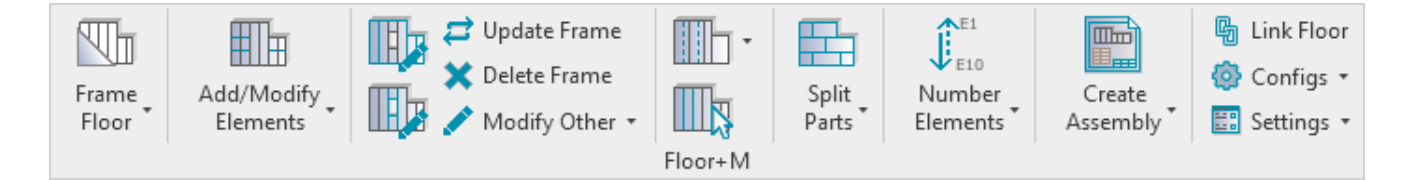

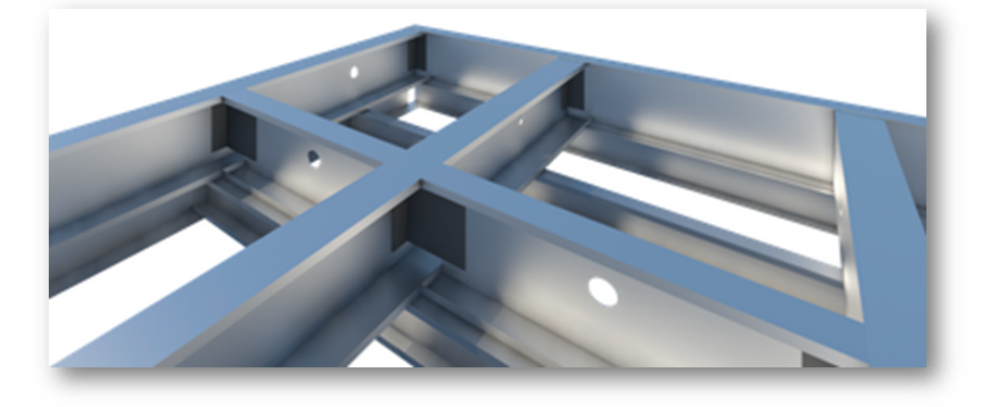

# C+C system samples

C+C stud and bottom plate (3D view):

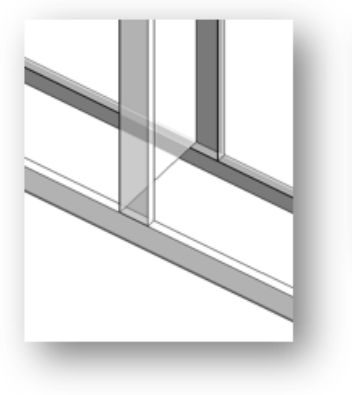

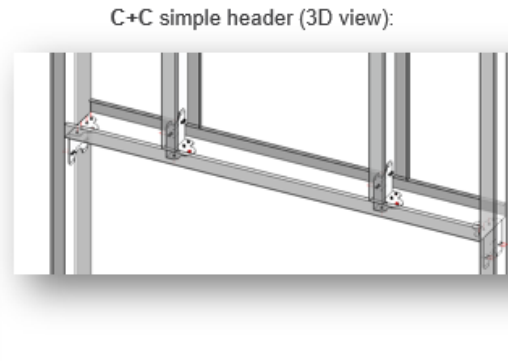

C+C complex header (Section view):

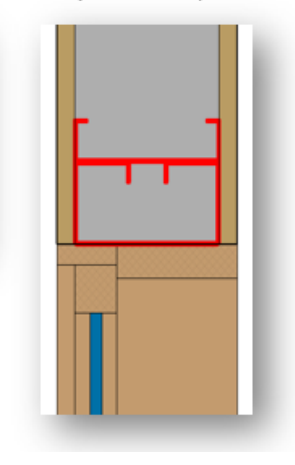

## C+C Chamfered system samples

C+C with cuts and chamfered ends if needed (3D view):

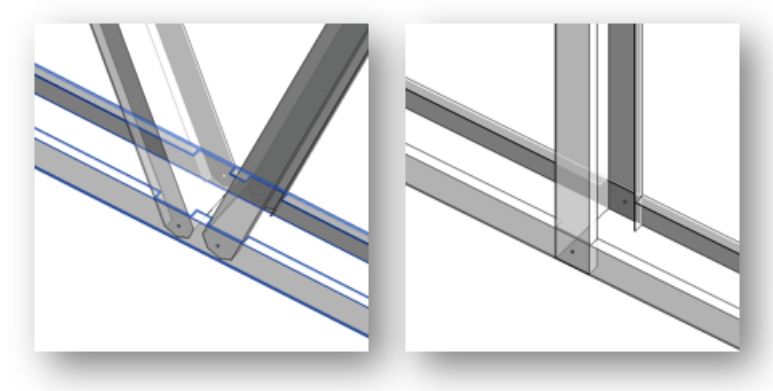

C+C Chamfered warren diagonal cripples above the window (Front side view):

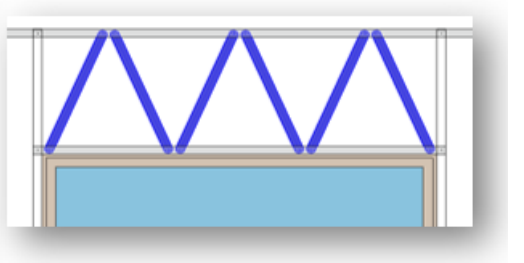

# C+U system samples

C+U stud and bottom track (3D view):

#### INTRODUCTION : AGACAD

C+U window header (3D view):

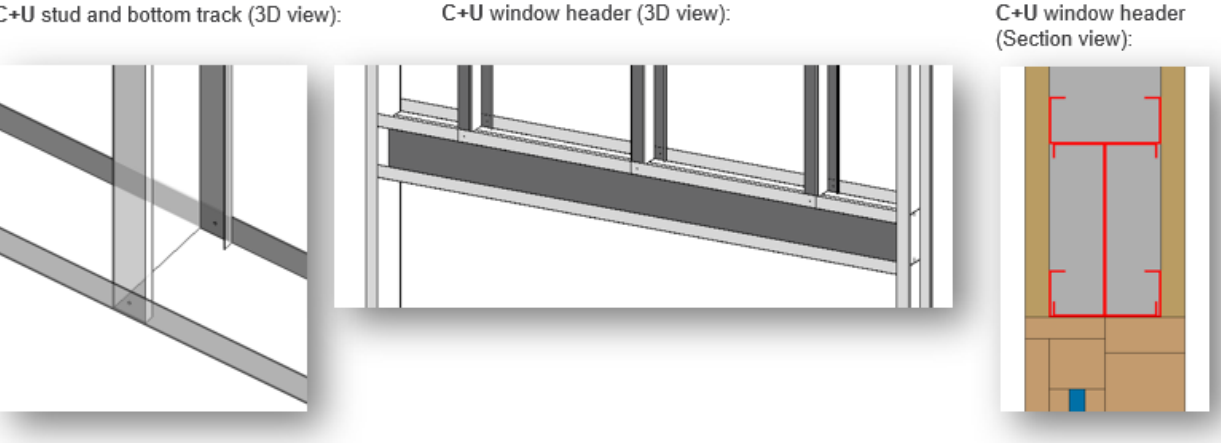

# C+U Special system samples

C+U Special window header (3D view):

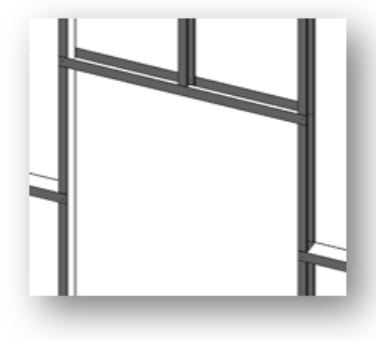

- C+U Special warren diagonal cripples above the window (Front side view):

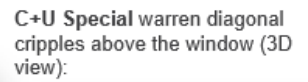

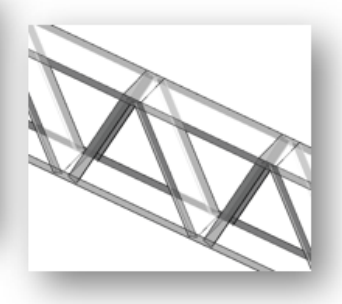

#### **Recommended workflow**

- 1. Build a model using Revit Floor+M functionality
- 2. Create floor types with layers  $\rightarrow$  assign materials
- 4. Floor+M → Settings → Load Families
- 6. Floor+M  $\rightarrow$  map floor types with framing configuration using Link Floor
- 7. **Floor+M**  $\rightarrow$  frame floor panels
- 8. Floor+M  $\rightarrow$  Number Elements  $\rightarrow$  number floors using Number Floors
- 9. Floor+M → number framing elements using Number Elements
- 10. Floor+M → Configs → define Drawing Configuration
- 11. Floor+M  $\rightarrow$  make shop drawings for one floor using Create Assembly
- 12. Add shop drawing views into the sheet for one floor and save it as a template for future floor segments
- 13. **Floor+M**  $\rightarrow$  make shop drawings for other floor segments

#### Best practices for making floors in Revit

Floor structure should be layered out in the way the parts of the framing will be modeled, e.g.:

1. Sheathing

7/9/2021

- 2. Main frame
- 3. Battens
- 4. Sheathing

| Laye | rs            |                            |           |       |                     |
|------|---------------|----------------------------|-----------|-------|---------------------|
|      | Function      | Material                   | Thickness | Wraps | Structural Material |
| 1    | Finish 1 [4]  | Wood - Sheathing - plywood | 0.75"     |       |                     |
| 2    | Core Boundary | Layers Above Wrap          | 0.00"     |       |                     |
| 3    | Structure [1] | Metal Stud Layer           | 10.00"    |       | <ul><li>✓</li></ul> |
| 4    | Core Boundary | Layers Below Wrap          | 0.00"     |       |                     |
| 5    | Substrate [2] | Metal Stud Layer           | 3.50"     |       |                     |
| 6    | Finish 1 [4]  | Wood - Sheathing - plywood | 0.75"     |       |                     |

#### Materials for every layer are mandatory.

#### Frame direction deepens in Span Direction in the Floor Boundary:

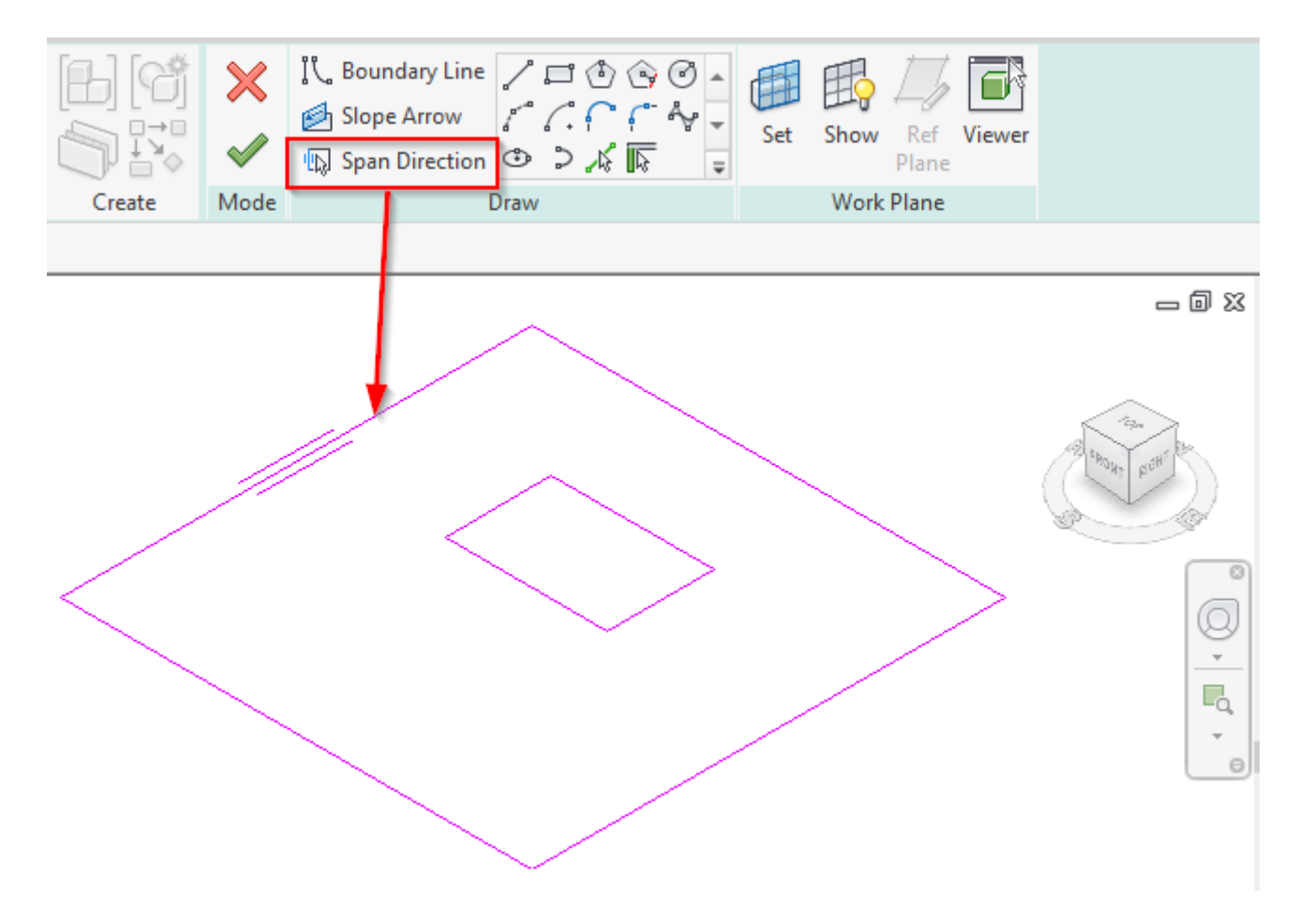

### Main framing elements

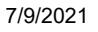

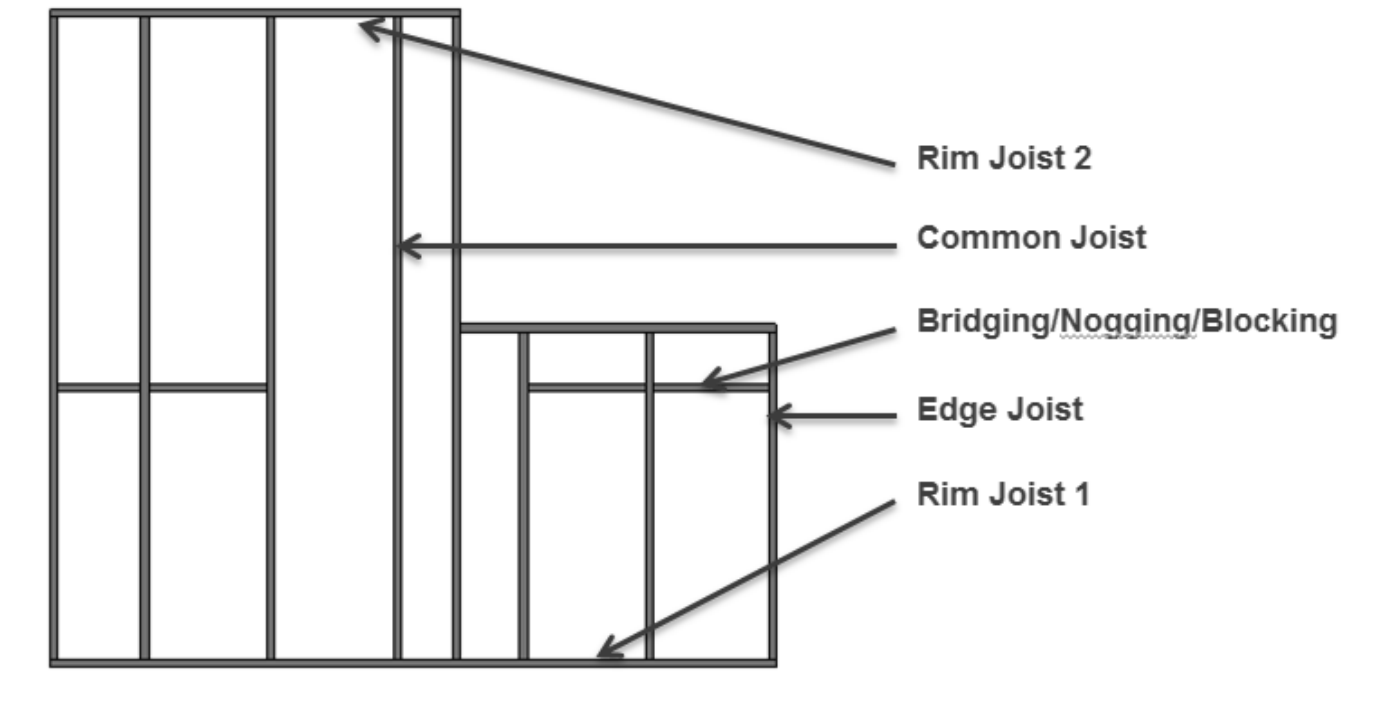

Main framing elements according to slope position:

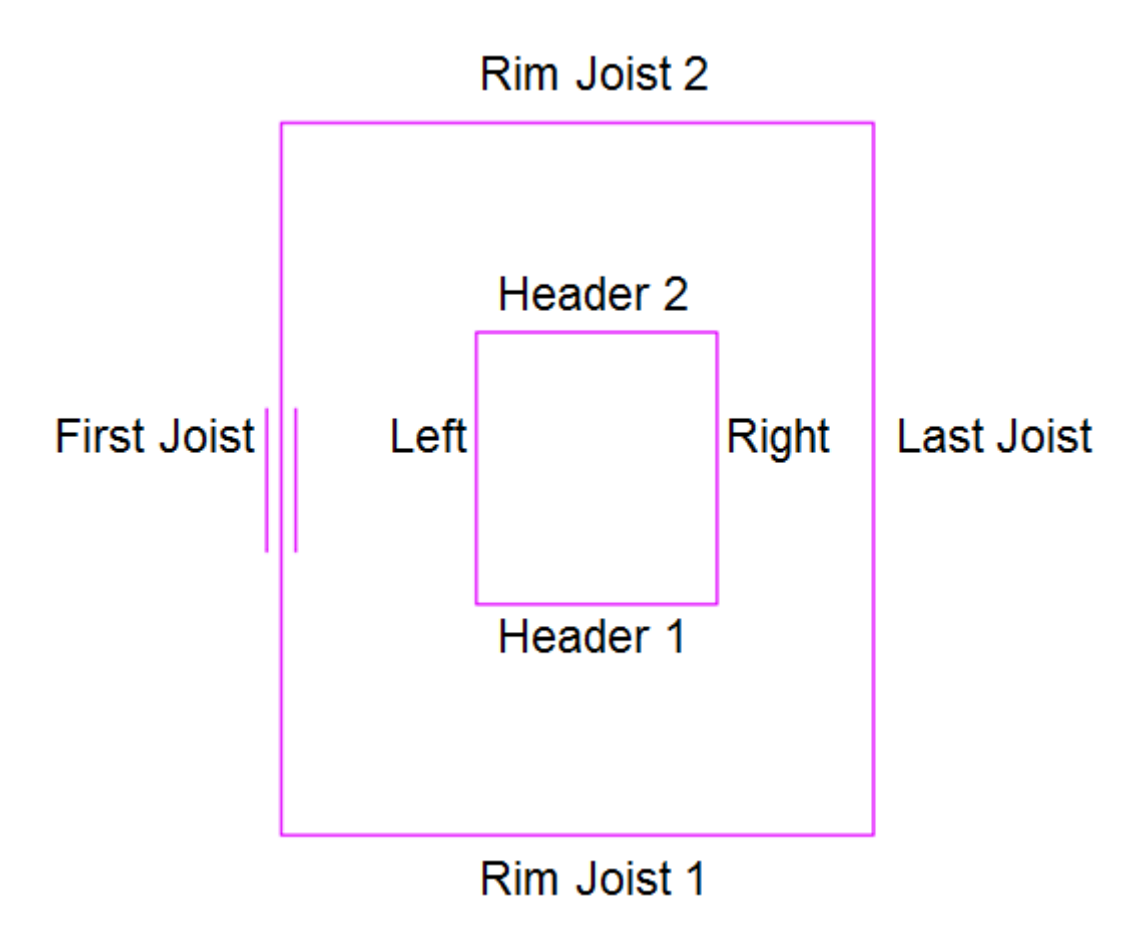